### Instant Wireless® Series

If you are using Windows 2000, the instructions will start as shown in Figure 5-10.

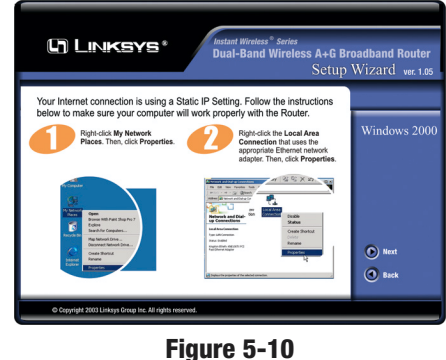

If you are using Windows XP, the instructions will start as shown in Figure 5-11. If you are using Windows XP in "Classic" mode, you can see these instructions in this mode by clicking the **Classic** button.

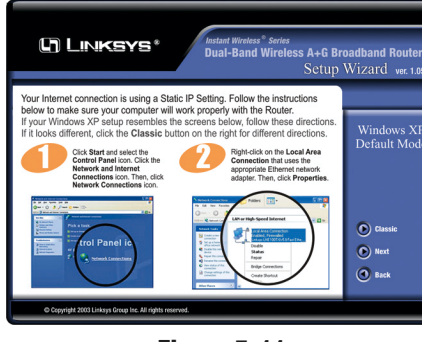

Figure 5-11

After configuring your PC, as shown in the first part of 5a, you will see a *Static IP Setup* screen. If you have a cable connection, you will see a screen similar to that shown in Figure 5-12. If you have a DSL connection, you will see a screen similar to that shown in Figure 5-13. Enter the information just as you do when logging onto your Internet connection, and click the **Next** button. Then, continue to step 6.

| LINKSYS* Material Wireless A+G Broadband Router<br>Bual-Band Wireless A+G Broadband Router<br>Setup Wizard we not                                                                                                    |       | LINKSYS* Dual-Band Wireless A+6 Broadband Router<br>Sctup Wizard we 145                                                                                                    |       |
|----------------------------------------------------------------------------------------------------|-------|----------------------------------------------------------------------------------------------------|-------|
| Vour Internet connection is using the Static IP Address settings.<br>The Setup Water has a submatically detected the information isted below.<br>Clock the Net Water United Technology Settings (Setting Setting) (Setting Setting) (Setting) (Setting) (S | Cable | Your interest conservation is using the State: Publices extingts.<br>The Water Share and extingtion is shared balance<br>Cloth the Next Dutton to continue.<br>Static IP Setup | DSL   |
| 0 Cryylight 2003 Linkays Group Inc. All rights reserved.                                                                                                    | Next  | O Copyrigit 2003 Linkeys Group Inc. All rights reserved.                                                                                                    | U and |

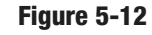

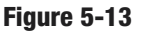

### Dual-Band Wireless A+G Broadband Router

7b. When connecting to the Internet through a DHCP connection:

If you have a cable connection, you will see a screen similar to that shown in Figure 5-14. If you have a DSL connection, you will see a screen similar to that shown in Figure 5-15. Enter the information just as you do when logging onto your Internet connection, and click the **Next** button. Then, continue to step 6.

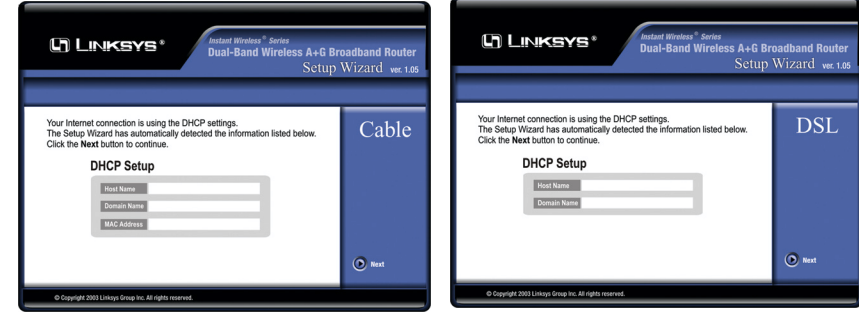

Figure 5-14

Figure 5-15

7c. When connecting to the Internet through a PPPoE connection:

PPPoE connections are only available with DSL Internet connections. If this is how you connect to the Interent, you will see a screen similar to that shown in Figure 5-16. Enter the information just as you do when logging onto your Internet connection, and click the **Next** button. Then, continue to step 6.

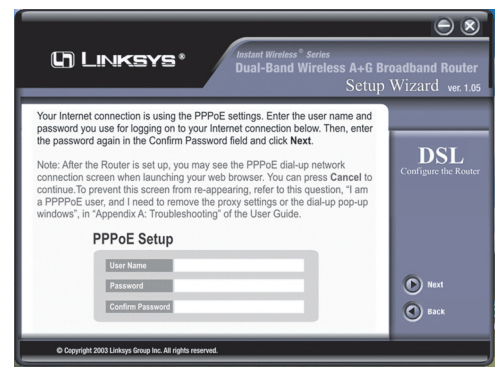

Figure 5-16

8. As shown in Figure 5-17, the *Basic Settings* screen for your 2.4GHz/54g (802.11g-draft) wireless products will appear. Enter the Network Mode, SSID, and the channel at which the network broadcasts its wireless signal. Then, click the **Next** button to continue.

**Network Mode.** Since Wireless-G products are backwards compatible with 802.11b products, this mode is provided in the event you wish to incorporate 802.11b products into you Wireless-G wireless network. If you are using both Wireless-G and 802.11b products in your network, select **Mixed** mode. You may experience reduced networking speeds in Mixed mode, as the speed must compensate for both types. If you are only using Wireless-G products in your network, select **G-Only** mode.

**SSID.** The SSID is the unique name shared among all points in a wireless network. The SSID must be identical for all points in the wireless network. It is case sensitive and must not exceed 32 characters, which may be any keyboard character. The default SSID, **linksys-g**, should be changed for greater security. Make sure this setting is the same for all points in your wireless network.

**Channel.** Select the appropriate channel from the list provided to correspond with your network settings, between 1 and 11 (in North America). All points in your wireless network must use the same channel in order to function correctly.

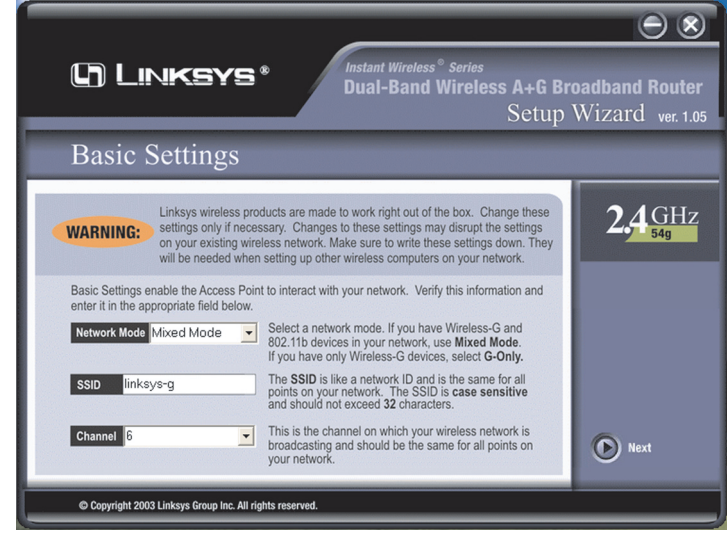

Figure 5-17

### Dual-Band Wireless A+G Broadband Router

9. As shown in Figure 5-18, the *Basic Settings* screen for your 5 GHz/802.11a wireless products will appear. Enter your wireless network's SSID and select the channel at which the network broadcasts its wireless signal. Then, click the **Next** button to continue.

**SSID.** The SSID is the unique name shared among all points in a wireless network. The SSID must be identical for all points in the wireless network. It is case sensitive and must not exceed 32 characters, which may be any keyboard character. The default SSID, **linksys-a**, should be changed for greater security. Make sure this setting is the same for all points in your wireless network.

Channel. Select the appropriate channel from the list provided correspond to with your network settings. between 36 and 64. All points in your wireless network must use the same channel in order to function correctly.

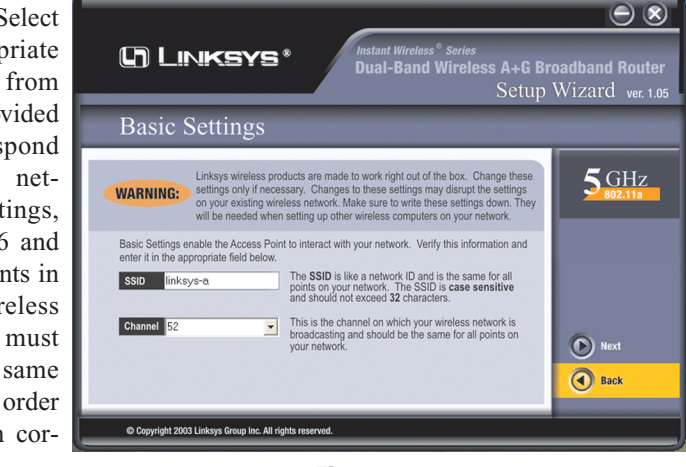

Figure 5-18

10. At this point, the configuration performed with the Setup Wizard is complete, as shown in Figure 5-19. You can register the Router online by clicking the **Register Online** button. To configure any other Access Points in your network, you can run this Setup Wizard again. Click the **Exit** button to exit the Setup Wizard.

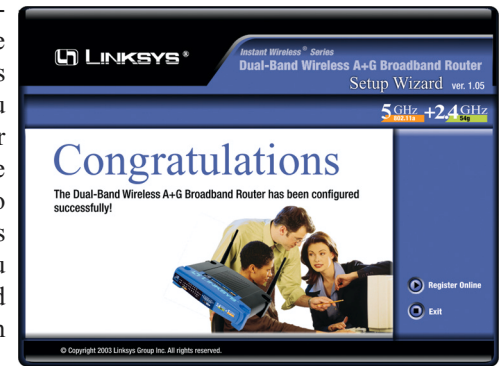

Figure 5-19

## Chapter 6: Configuring the Router's Basic Settings with the Web-Based Utility

This chapter will show you how to configure the Router to function in your network and gain access to the Internet through your Internet Service Provider (ISP). Detailed description of the Router's web-based utility can be found in "Chapter 7: The Router's Web-based Utility."

The instructions from your ISP tell you how to set up your PC for Internet access. Because you are now using the Router to share Internet access among several computers, you will use the setup information to configure the Router instead of your PC. You only need to configure the Router once using the first computer you set up.

1. Open your web browser. Enter http://192.168.1.1 (the Router's default IP address) in the web

browser's *Address* field, as shown in Figure 6-1, and press the **Enter** key.

Please type your user name and password

192.168.1.1 Linksys WRT55AG

Save this password in your password list

Figure 6-2

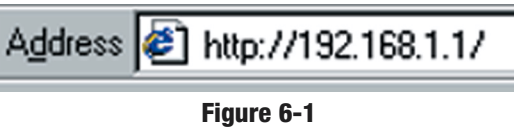

2. An *Enter Network Password* window, shown in Figure 6-2, will appear. Windows XP users will see a *Connect to 192.168.1.1* window, shown in Figure 6-3. Leave the *User Name* field empty, and enter **admin** in lower-

case letters in the *Password* field (admin is the default password). Then, click the **OK** button.

OK

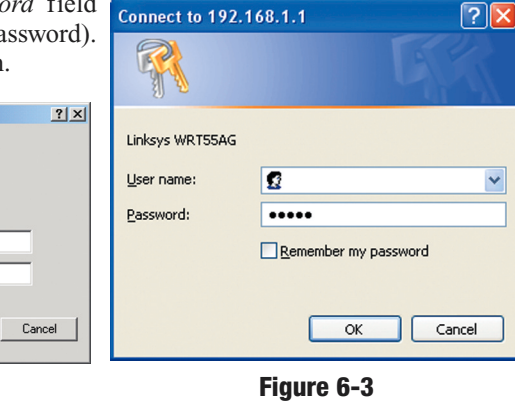

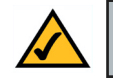

Site

Realm

User Name

Password

**Note:** For added security, you should change the password through the *Password* screen of the web-based utility.

### Dual-Band Wireless A+G Broadband Router

3. The web-based utility will appear with the Setup tab selected. Based on the setup instructions from your ISP, you may need to provide the Host Name and Domain Name (usually cable ISPs require them). These fields allow you to provide a host name and domain name for the Router and are usually left blank.

The values for the Router's LAN IP Address and Subnet Mask are shown on the *Setup* screen. The default values are 192.168.1.1 for the IP Address and 255.255.255.0 for the Subnet Mask.

4. The Router supports four connection types: Automatic Configuration - DHCP (obtain an IP automatically), Static IP, PPPoE, and PPTP. These types are listed in the drop-down menu for the Configuration Type setting. Each *Setup* screen and available features will differ depending on what kind of connection type you select. Proceed to the instructions for the connection type you are using, and then continue to step 5.

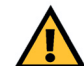

**IMPORTANT:** If you have previously enabled any **Internet-sharing proxy server software** on any of your PCs, you must disable it now.

Some examples of Internet-sharing software are Internet LanBridge, Wingate, ICS, and Sygate. To disable your Internet-sharing software:

If you are running Netscape Navigator, click Edit, Preferences, Advanced, and Proxies. Click Direct Connection to the Internet.
If you are running Internet Explorer 5.x or higher, click Tools, Settings, Control Panel, Internet Options, Connections, and LAN Settings. Remove checkmarks from all three boxes. Click the OK button to continue.

You must also disable any **Internet log-on software** (such as Ivasion Winpoet or Enternet 300) and any **firewall software** (such as ZoneAlarm and Watchdog) on all of your PCs.

### Instant Wireless® Series

### **Automatic Configuration - DHCP**

If you are connecting through DHCP or a dynamic IP address from your ISP, perform these steps:

- A. Keep the default setting, Automatic Configuration - DHCP, as the Configuration Type, shown in Figure 6-4.
- B. Click the Apply button to save the setting, or click the Cancel button to clear the setting and start over. When you are finished, proceed to step 5.

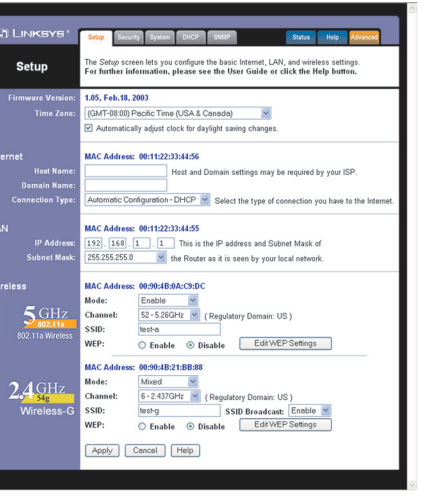

Figure 6-4

### Static (or Fixed) IP Address

If you are connecting through a static or fixed IP address from your ISP, perform these steps:

- A. Select **Static IP** as the Configuration Type, shown in Figure 6-5.
- B. Enter the Internet IP Address.
- C. Enter the Subnet Mask.
- D. Enter the **Default Gateway**.
- E. Enter the **DNS** in the 1, 2, and/or 3 fields. You need to enter at least one DNS address.
- F. Click the **Apply** button to save the settings, or click the **Cancel** button to clear the settings and start over. When you are finished, proceed to step 5.

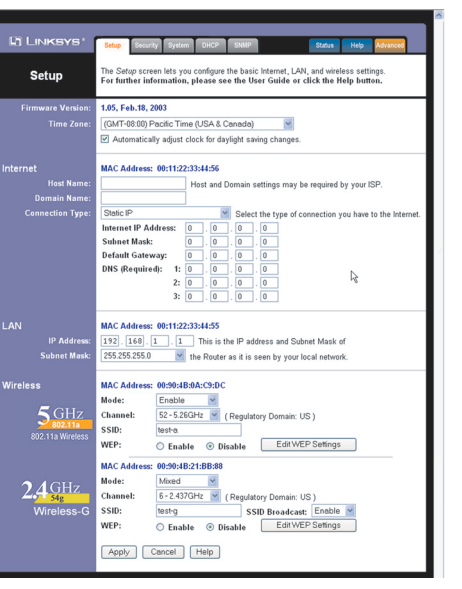

Figure 6-5

### Dual-Band Wireless A+G Broadband Router

### PPPoE

If your DSL provider says that you are connecting through PPPoE (you use a user name and password to access the Internet), perform these steps:

- A. Select **PPPoE** as the Configuration Type, shown in Figure 6-6.
- B. Enter the User Name.
- C. Enter the **Password**.
- D. Click the **Apply** button to save the settings, or click the **Cancel**

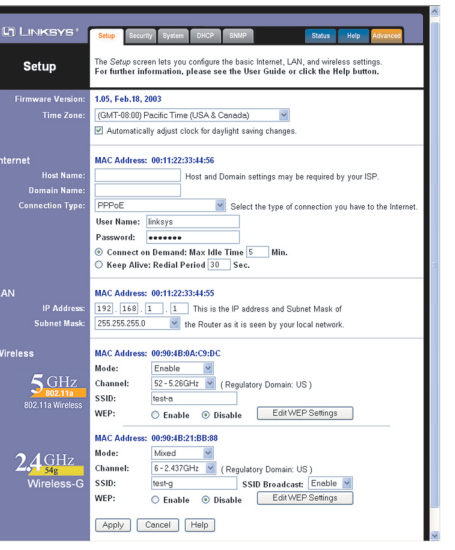

### Figure 6-6

button to clear the settings and start over. When you are finished, proceed to step 5.

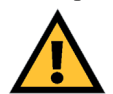

**Important:** If you enable PPPoE, remember to remove any PPPoE applications already installed on any of your PCs.

### PPTP

PPTP is a service used in Europe only. If you are using a PPTP connection, check with your ISP for the necessary setup information.

After you have entered your setup information, click the **Apply** button to save the settings, or click the **Cancel** button to clear the settings and start over. When you are finished, proceed to step 5.

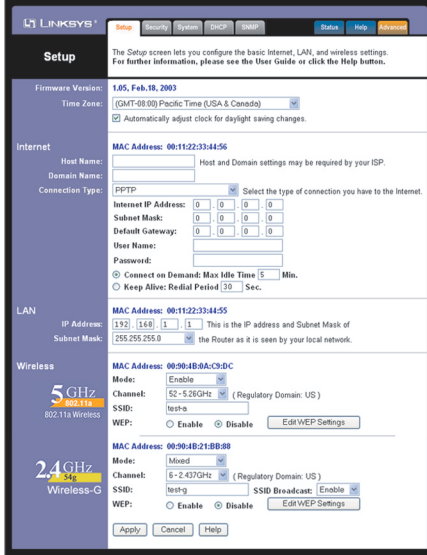

Figure 6-7

- 5. To configure the Router for your wireless network(s), perform these steps:
- A. To enable 5GHz, 802.11a wireless networking, make sure the 5GHz, 802.11a Enable radio button is selected. Then click the Change 5GHz Settings button, and customize the SSID, Channel, and WEP encryption settings as needed. Then click the Apply button to save your changes. For more information, refer to "Chapter 7: The Router's Web-based Utility."

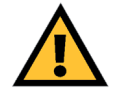

**Important:** Operation within the 5150 to 5250GHz band is restricted to indoor use only.

- B. To enable 2.4GHz, Wireless-G wireless networking, make sure the 2.4GHz, 802.11g Enable radio button is selected. Then click the Change 2.4GHz Settings button, and customize the SSID, Channel, and WEP encryption settings as needed. Then click the Apply button to save your changes. For more information, refer to "Chapter 7: The Router's Web-based Utility."
- 6. If you haven't already done so, click the **Apply** button to save your Setup settings. Close the web browser.
- 7. Restart your computers so that they can obtain the Router's new settings.

If you need more details or advanced setting information, please refer to "Chapter 7: The Router's Web-based Utility" or the Linksys support website at *support.linksys.com*.

## Address 🙋 http://www.linksys.com/registration/

### Figure 6-8

Test the setup by opening your web browser from any computer and entering *http://www.linksys.com/registration*, as shown in Figure 6-8.

Congratulations! You've successfully configured the Router.

If you are unable to reach our website, you may want to review what you did in this section or refer to "Appendix A: Troubleshooting."

### Proceed to "Chapter 7: The Router's Web-based Utility" for more details and advanced settings information.

# Chapter 7: The Router's Web-based Utility

### Overview

Use the Router's web-based utility to administer it. This chapter will describe each web page in the Utility and each page's key functions. The utility can be accessed via your web browser through use of a computer connected to the Router.

The Setup, Security, System, DHCP, SNMP, Status, and Help screens are available for basic setup. For advanced setup, click the Advanced tab to access these screens: Advanced Wireless, Internet Filter, Port Forwarding, Routing, and DDNS.

### How to Access the Web-based Utility

To access the web-based utility, launch Internet Explorer or Netscape Navigator, and enter the

Router's default IP address, **192.168.1.1**, in the *Address* field, as shown in Figure 7-1. Then press **Enter**.

Address 11 http://192.168.1.1/

A password request page, shown in Figure 7-2 will pop up. (Windows XP users will see a *Connect to 192.168.1.1* window, shown in Figure 7-3). Leave the *User Name* field blank, and enter **admin** (the default password) in the *Password* field. Then click the **OK** 

button.

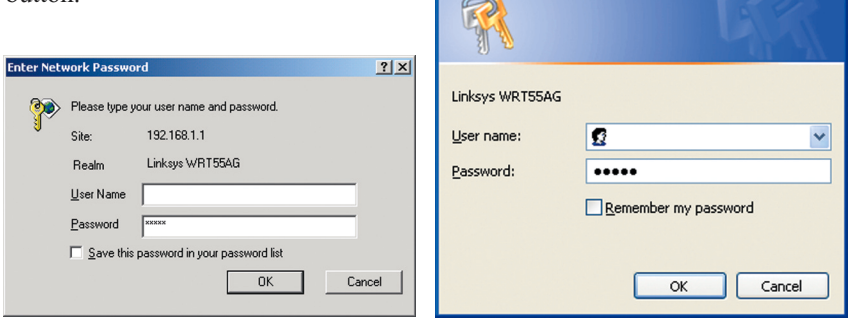

Figure 7-2

Figure 7-3

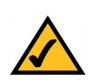

**Note:** For added security, you should always change the password through the Password screen of the web-based utility.

To apply any of the settings you change on a page, click the **Apply** button. To cancel any changes you've entered on any page, click the **Cancel** button. To get additional information about any screen's features, click the **Help** button.

### Setup

The *Setup* screen is the first screen you see when you access the web-based utility. If you have already installed and set up the Router, you have already seen this screen and properly configured all of the screen's values.

**Firmware Version** This shows the version and date of the firmware you are using. Future versions of the Router's firmware will be posted and available for download on the Linksys website at *www.linksys.com*.

**Time Zone** Select your local time zone from this pull-down menu. The Router will show the correct time for your area.

**Host Name** and **Domain Name** These fields allow you to supply a host and domain name for the Router. Some ISPs, usually cable ISPs, require these names as identification. You may have to check with your ISP to see if your broadband Internet service has been configured with a host and domain name. In most cases, leaving these fields blank will work.

**Configuration Type** The Router supports four connection types: Automatic Configuration - DHCP, Static IP, PPPoE, and PPTP. Each *Setup* screen and available features will differ depending on what kind of connection type you select.

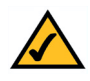

**Note:** You can verify that the Internet configuration settings are correct by successfully connecting to the Internet.

### **Automatic Configuration - DHCP**

By default, the Router's Configuration Type is set to Automatic Configuration - DHCP, as shown in Figure 7-4, and it should be kept only if your ISP supports DHCP or you are connecting through a dynamic IP address.

To apply any of the settings you change on this page, click the **Apply** button. To cancel any changes you've entered on this page, click the **Cancel** button. To get more information about the features, click the **Help** button.

| Setup                                                      | Setup         Security         System         DHCP         SNMP         Status         Heip         Advanced           The Setup screen lets you configure the basic Internet, LAN, and wireless settings.         For further information, please see the User Guide or click the Help button.         Status         Help         Advanced |  |  |
|------------------------------------------------------------|----------------------------------------------------------------------------------------------------|--|--|
| Firmware Version:<br>Time Zone:                            | 1.05, Feb.18, 2003         (GMT-08:00) Pacific Time (USA & Canada)         ✓         ✓ Automatically adjust clock for daylight saving changes.                                                                                                    |  |  |
| Internet<br>Host Name:<br>Domain Name:<br>Connection Type: | MAC Address: 00:11:22:33:44:56         Host and Domain settings may be required by your ISP.         Automatic Configuration - DHCP Select the type of connection you have to the Internet.                                                                                                    |  |  |
| LAN<br>IP Address:<br>Subnet Mask:                         | MAC Address:       00:11:22:33:44:55         192].       168].       1         This is the IP address and Subnet Mask of         255.255.255.0       Image: the Router as it is seen by your local network.                                                                                                    |  |  |
| Wireless<br>5 GHz<br>802.11a<br>802.11a Wireless           | MAC Address:     00:90:HB:0A:C9:DC       Mode:     Enable       Channel:     52 - 5.26GHz       SSID:     test-a       WEP:     © Enable       Edit WEP Settings                                                                                                    |  |  |
| 2.4 GHz<br>Wireless-G                                      | MAC Address:       00:90:4B:21:BB:88         Mode:       Mixed       Mixed         Channel:       6 - 2.437GHz       (Regulatory Domain: US)         SSID:       test-g       SSID Broadcast:       Enable         WEP:       Chanble       Disable       Edit WEP Settings                                                                  |  |  |
|                                                            | Apply Cancel Help                                                                                                    |  |  |

Figure 7-4

### **Static IP** Setup screen lets you configure the basic Internet LAN, and wireless setting If you are required to Setup r further information, please see the User Guide or click the Help but use a permanent IP Firmware Versio 1.05, Feb.18, 2003 address to connect to (GMT-08:00) Pacific Time (USA & Canada) Automatically adjust clock for daylight saving changes the Internet, then select MAC Address: 00:11:22:33:44:56 Static IP. as shown in Host Na Host and Domain settings may be required by your ISP Figure 7-5. Static IP Select the type of connection you have to the Interne Internet IP Address: 0.0.0 Subnet Mask: Default Gateway DNS (Required): R MAC Address: 00:11:22:33:44:55 192 . 168 . 1 . 1 This is the IP address and Subnet Mask of Subnet Mas 255.255.255.0 the Router as it is seen by your local network MAC Addres s: 00:90:4B:0A:C9:DC Mode. Enable **5** GHz Channel 52 - 5.26GHz 🔽 (Regulatory Domain: US) SSID: test-a WED. O Enable Disable Edit WEP Settings MAC Address: 00:90:48:21:88:88 Node: Mixed **A**GHz 6-2437GHz Channel: ( Regulatory Domain: US ) SSID: SSID Broadcast: Enable 🗹 test-g Enable Disable EditWEP Settings WEP:

### Figure 7-5

Apply Cancel Help

Instant Wireless<sup>®</sup> Series

Internet IP Address This is the Router's IP address, when seen from the WAN, or the Internet. Your ISP will provide you with the IP Address you need to specify here.

Subnet Mask This is the Router's Subnet Mask, as seen by external users on the Internet (including your ISP). Your ISP will provide you with the Subnet Mask.

Default Gateway Your ISP will provide you with the Default Gateway Address, which is the ISP server's IP address.

**DNS** Your ISP will provide you with at least one DNS (Domain Name System) Server IP Address.

To apply any of the settings you change on this page, click the **Apply** button. To cancel any changes you've entered on this page, click the Cancel button. To get more information about the features, click the **Help** button.

### Dual-Band Wireless A+G Broadband Router

### **PPPoE**

Some DSL-based ISPs use PPPoE (Point-to-Point Protocol over Ethernet) to establish Internet connections. If you are connected to the Internet through a DSL line, check with your ISP to see if they use PPPoE. If they do, you will have to enable PPPoE, as shown in Figure 7-6.

User Name and Password Enter the User Name and Password provided by your ISP.

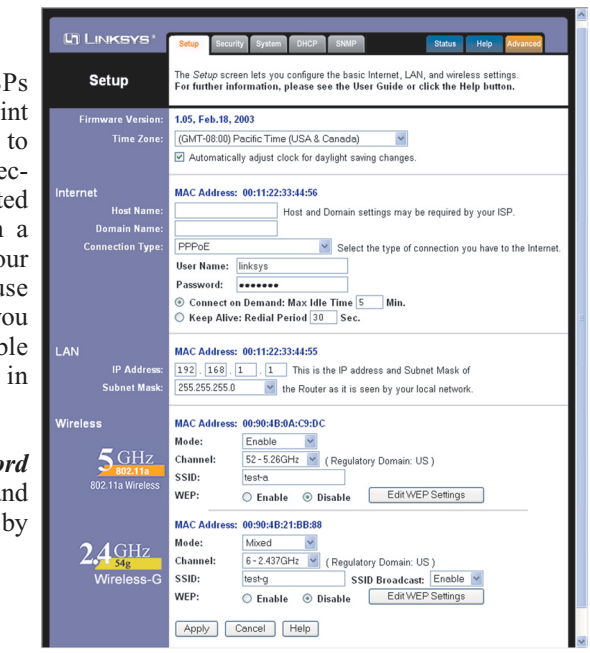

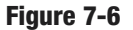

*Connect on Demand: Max Idle Time* You can configure the Router to cut the Internet connection after it has been inactive for a specified period of time (Max Idle Time). If your Internet connection has been terminated due to inactivity, Connect on Demand enables the Router to automatically re-establish your connection as soon as you attempt to access the Internet again. If you wish to activate Connect on Demand, click the radio button. In the Max Idle Time field, enter the number of minutes you want to have elapsed before your Internet connection terminates.

Keep Alive Option: Redial Period If you select this option, the Router will periodically check your Internet connection. If you are disconnected, then the Router will automatically re-establish your connection. To use this option, click the radio button next to Keep Alive. In the Redial Period field, you specify how often you want the Router to check the Internet connection. The default Redial Period is 30 seconds.

To apply any of the settings you change on this page, click the **Apply** button. To cancel any changes you've entered on this page, click the **Cancel** button. To get more information about the features, click the Help button.

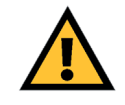

Important: For ADSL users, if you enable PPPoE, remember to remove any PPPoE applications that are already installed on any of vour PCs.

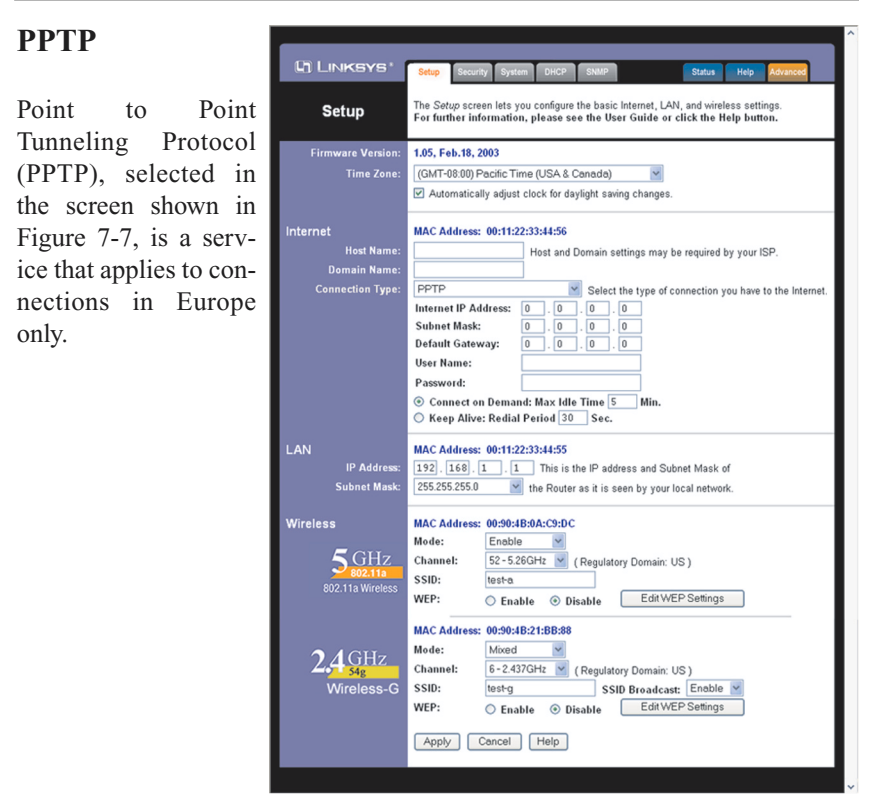

Instant Wireless® Series

Figure 7-7

*Specify Internet IP Address* This is the Router's IP address, when seen from the Internet. Your ISP will provide you with the IP Address you need to specify here.

*Subnet Mask* This is the Router's Subnet Mask, as seen by external users on the Internet (including your ISP). Your ISP will provide you with the Subnet Mask.

Default Gateway Your ISP will provide you with the Default Gateway Address.

*User Name and Password* Enter the User Name and Password provided by your ISP.

### Dual-Band Wireless A+G Broadband Router

**Connect on Demand: Max Idle Time** You can configure the Router to cut the Internet connection after it has been inactive for a specified period of time (Max Idle Time). If your Internet connection has been terminated due to inactivity, Connect on Demand enables the Router to automatically re-establish your connection as soon as you attempt to access the Internet again. If you wish to activate Connect on Demand, click the radio button. In the *Max Idle Time* field, enter the number of minutes you want to have elapsed before your Internet connection terminates.

*Keep Alive Option: Redial Period* If you select this option, the Router will periodically check your Internet connection. If you are disconnected, then the Router will automatically re-establish your connection. To use this option, click the radio button next to **Keep Alive**. To use this option, click the radio button next to **Keep Alive**. In the *Redial Period* field, you specify how often you want the Router to check the Internet connection. The default Redial Period is 30 seconds.

To apply any of the settings you change on this page, click the **Apply** button. To cancel any changes you've entered on this page, click the **Cancel** button. To get more information about the features, click the **Help** button.

### LAN

**IP Address and LAN Subnet Mask** The values for the Router's IP Address and Subnet Mask are shown here. The default values are 192.168.1.1 for the LAN IP Address and 255.255.255.0 for the Subnet Mask.

### WIRELESS

**5GHz, 802.11a Wireless** To enable 5GHz, 802.11a wireless networking, make sure the **Enable** radio button is selected. Click the **Change 5GHz Settings** button to customize the 802.11a configuration (see Figure 7-8).

**2.4GHz Wireless-G** To enable 2.4GHz, Wireless-G wireless networking, make sure the **Enable** radio button is selected. Click the **Change 2.4GHz Settings** button to customize the 802.11b configuration (see Figure 7-10).